Öffne für die folgenden Übungen den E-Mail-Test-Client der Firma Bitmedia: <u>http://www.online-testing.cc/Support/Mailclient/webmail/index.html</u>

## Hake zur Selbstkontrolle die Punkte ab, die du erledigt hast!

- Wie viele gelesene E-Mails befinden sich im *Posteingang?* Wie viele ungelesene E-Mails befinden sich im *Posteingang?*
- 2. Sortiere die E-Mails im Posteingang nach dem Betreff.
- Öffne die Nachricht mit dem Betreff Zugangsdaten. Antworte auf diese E-Mail mit folgendem Text: Vielen Dank für die Zusendung der Daten. Mit freundlichen Grüßen, dein Vorname Zuname. Sende die E-Mail ab.
- 4. Leite die E-Mail mit dem Betreff *Prüfungstermin* an das *Sekretariat Hauptschule Marie Curie* weiter.
- 5. Markiere die Nachricht von *Frauke Fermat* als ungelesen.
- Suche in den Nachrichtentexten das Wort VHS-Kurs. Wie ist die Betreff dieser Nachricht?

.....

- 7. Füge der Nachricht mit dem Betreff *Infomaterial* eine Kennzeichnung hinzu.
- 8. In der Nachricht mit dem Betreff *Kursmaterial zum Thema Firefox* findest du den Dateianhang *firefox.pdf*. Speichere diesen Dateianhang.
- 9. Erstelle zwei Ordner *Reisebüro* und *Angebote*.
- 10. Verschiebe die Nachricht mit dem Betreff Hotelreservierung in den Ordner Reisebüro.
- 11. Kopiere die Nachricht mit dem Betreff *Anfrage* in den Ordner *Angebote*.
- 12. Erstelle einen neuen Kontakt:

Vorname: **Oswald** Nachname: **Pernauer** E-Mail: **o.pernauer@example.com** Anzeigename: **Dipl. Ing. Oswald Pernauer** 

13. Verfasse eine neue Nachricht an *Joachim Treskaut* und sende eine Kopie davon an *Dipl. Ing. Oswald Pernauer*.

## Betreff: Treffen

Gib als Nachricht ein: *Wir sollten uns wieder einmal treffen. Hast du am Samstag 10 Uhr Zeit?* Stelle die Priorität auf hoch. Sende die E-Mail.

- 14. Leite die E-Mail mit dem Betreff Anfrage an Laura Ehrenwirt weiter.
  Füge Birgit Dreireich als versteckte Empfängerin hinzu (BCC)
  Füge oben im Nachrichtenfeld den Text ein: Was sagst du dazu? Beste Grüße Johann
  Sende die E-Mail!
- 15. Erstelle eine Verteilerliste **Partner**. Füge die Kontakte **Augapfel**, **Ehrenwirth** und **Hammers** hinzu.
- 16. Verfasse eine E-Mail an und verwende die Verteilerliste Partner (Empfänger). Betreff: Firmenfeier Nachrichtentext: Wir feiern unser Firmenjubiläum! MFG, Sebastian Flores. Füge als Anhang das Dokument Einladung.docx hinzu. Sende die E-Mail!
- 17. Verfasse eine E-Mail mit dem Betreff *Mahnung*.
   Nachrichtentext: *Es ist noch die Rechnung vom Mai offen!* Sende diese E-Mail nicht ab, sondern speichere sie als Entwurf. Schließe die Nachricht.
- 18. Lösche die E-Mail mit dem Betreff Ulrikes Abreise.
- 19. Stelle die E-Mail im Papierkorb mit dem Betreff *Ihr Ticket* wieder her.
- 20. Wähle die Einstellungen so, dass der Originaltext beim Antworten nicht angezeigt (= zitiert) wird.
- 21. Erstelle für den heutigen Tag einen Eintrag im Kalender: *Abendessen im Restaurant Zur Sonne*,
  18 bis 20 Uhr.
  Verschicke den Termin als Einladung mit der Bitte um Antwort.
  (Kalender, Neuer Termin, speichern, ..., bei Erforderlich: Trage eine beliebige E-Mailadresse ein)
- 22. Verschiebe den gerade erstellten Termin genau um einen Tag. (Klicke auf den Termin, ändere das Datum und die Uhrzeit, klicke auf Speichern.)
- 23. Erstelle eine neue Aufgabe und speichere diese: (Aufgaben, Neu ...) Betreff: Videoprojekt Beginn: Datum von heute Fällig am: Datum 14 Tage später Erinnerung: heute um 12 Uhr Textfeld: Erstellung Drehbuch
- 24. Erstelle einen Ordner mit dem Namen *Werbung* und benenne diesen in *Werbung international* um
- 25. Leere den Papierkorb.
- 26. Öffne den Browser Edge.
- 27. Rufe die URL <u>www.google.at</u> auf. Lege diese Seite als Startseite fest.
- 28. Blende die Favoriten ein. Lege die aktuelle Seite in den Favoriten ab.
- 29. Erstelle in den Favoriten einen Ordner mit dem Namen *Filme*.